一、請至民間參與公共建設資訊網(下稱民參系統)
 (<u>https://ppp.mof.gov.tw/PPP.Website/</u>),點選應用系統帳號/登入

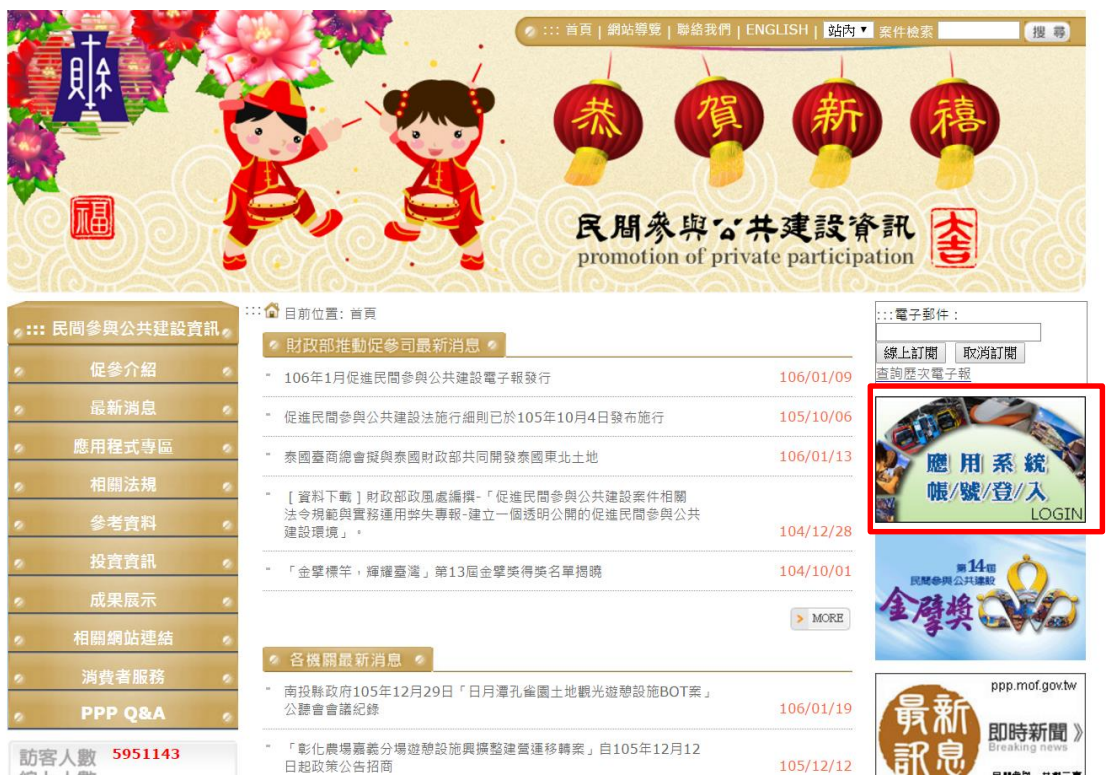

二、點選「應用系統帳號登入」進入民參系統後台後,輸入帳號、密碼和驗證碼登入。

| 民間參與公共建設資訊<br>promotion of private participation |                                                                                                |
|--------------------------------------------------|------------------------------------------------------------------------------------------------|
| 機關登入                                             | 自然人憑證登入                                                                                        |
| Enter 4-                                         | 輸入帳號     重改度碼       輸入密碼     重改度碼       放設     左記度碼       放題碼     近記度碼       第一次使用請閱讀     重新整理 |

三、登入後,點選促參平台功能窗格

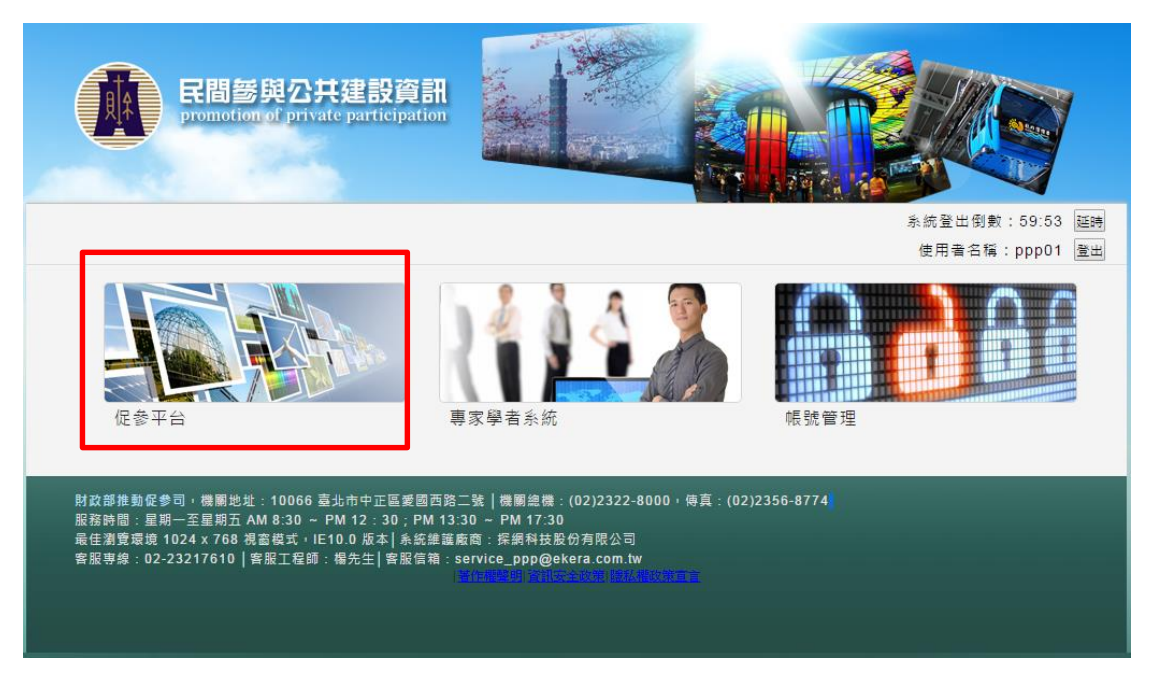

#### 四、點選網站管理

|                                                                                          | 與公共建設了<br>of Private Particip<br>計准目促《                        | ation                                                                                     |                             |                         | <ul> <li>▲ 帳號: ppp01 登出</li> <li>① 機構:文化部</li> <li>登 登入時間: 106/01/24 16:21</li> <li>条統登出個數: 58:47 延時</li> </ul> |  |  |  |
|------------------------------------------------------------------------------------------|---------------------------------------------------------------|-------------------------------------------------------------------------------------------|-----------------------------|-------------------------|----------------------------------------------------------------------------------------------------|--|--|--|
|                                                                                          | 案件管考 公告甄                                                      | 審 案件檔案庫                                                                                   | 問卷調查 內部管                    | 理 網站管理                  |                                                                                                    |  |  |  |
| 民間參與公共建設資訊後台                                                                             | 👂 現在位置:案件                                                     | 管考>案件管理>未簽                                                                                |                             |                         |                                                                                                    |  |  |  |
| 🗆 案件管理                                                                                   | 案件列表                                                          |                                                                                           |                             |                         |                                                                                                    |  |  |  |
| ■ 未簽約案件                                                                                  | _ 搜尋條件 進階條                                                    | 4                                                                                         |                             |                         |                                                                                                    |  |  |  |
| ■ 已簽約案件                                                                                  | 關鍵字:                                                          |                                                                                           |                             |                         |                                                                                                    |  |  |  |
| ■ 補助条件 ■ 招商案件                                                                            | 法令依据:                                                         | □<br>□促參法□政府採購法□商港法□大捷法□地方公共造產自治條例□促進產業升級條例<br>□國有財產法□電業法□都市更新條例□換勵民間參與交通建設條例□其他          |                             |                         |                                                                                                    |  |  |  |
| □ 訪視紀錄                                                                                   | 規劃方式:                                                         | □政府規劃民參案件□民間自規政府土地案件□民間自規自備土地案件                                                           |                             |                         |                                                                                                    |  |  |  |
| 🔜 案件列表                                                                                   | 公共建設類別:                                                       | 請選擇 ▼ 新増 刪除                                                                               |                             |                         |                                                                                                    |  |  |  |
| □ 異議申訴                                                                                   | 民間參與方式:                                                       | ■BOT■BTO(無償)■BTO(有償)■ROT■OT■BOO■其他■公開招標■無公開招標                                             |                             |                         |                                                                                                    |  |  |  |
| <ul> <li>二 案件列表</li> <li>一 常用資訊系統</li> </ul>                                             | 魚件列表 算領系統 當填報中 □呈主辦機關 □初審退回填補 □主管機關 □複審退回填補 □列管中 回解除列管 □ 轉已簽約 |                                                                                           |                             |                         |                                                                                                    |  |  |  |
| ■ 監察院政治獻金不得捐獻者 辦理階段: □公告準備 □公告招商 □甄審 □議約 □簽約準備 □完成簽約 □不續辦                                |                                                               |                                                                                           |                             |                         |                                                                                                    |  |  |  |
| - 利志<br>- <b>民間投資金額:</b><br>  <br>  <br>  <br>  <br>  <br>  <br>  <br>  <br>  <br>  <br> |                                                               |                                                                                           |                             |                         |                                                                                                    |  |  |  |
| 案件新增 搜尋 取消                                                                               |                                                               |                                                                                           |                             |                         |                                                                                                    |  |  |  |
|                                                                                          |                                                               |                                                                                           |                             |                         |                                                                                                    |  |  |  |
|                                                                                          | 編 案件名稱<br>號 ▲▼                                                | 主辦<br>機關<br>▲▼                                                                            | 規劃方 新建日期<br>式▲▼ ▲▼          | 案件 辦理<br>狀態 階段<br>▲▼ ▲▼ | 案件管理 月報管理                                                                                                    |  |  |  |
|                                                                                          | 1 test012001                                                  | <ul> <li>勞工福利設施</li> <li>經中央目的</li> <li>事業主管機關</li> <li>認定之勞工育</li> <li>樂、訓練、對</li> </ul> | 民間自<br>規政府<br>土地案 106/01/20 | 填報 公告<br>中 準備           | 暫存修改                                                                                                    |  |  |  |

### 五、點選左側-促參案各階段公開資訊

| I.I.       | 民間参<br>Promotion<br>財政日 | 與公共建設資<br>of Private Participat<br>計 淮 自 促 參 | ion                                                                 |                                                                                 |                                                               | ● 帳間<br>● 帳間<br>● 巻き<br>● 巻き<br>多統音                                         | 虎:ppp01 壹出<br>莆:文化部<br>八時間: 106/01/2<br>出倒數:59:53 | 24.16.21<br>延時 |
|------------|-------------------------|----------------------------------------------|---------------------------------------------------------------------|---------------------------------------------------------------------------------|---------------------------------------------------------------|-----------------------------------------------------------------------------|---------------------------------------------------|----------------|
|            |                         | 案件管考 公告甄署                                    | 霍 案件檔案庫                                                             | 1 問卷調査                                                                          | 內部管理                                                          | 網站管理                                                                        |                                                   |                |
| 民間參與公共建設資  | 訊後台                     | 👂 現在位置:最新泸                                   | j息                                                                  |                                                                                 |                                                               |                                                                             |                                                   |                |
| □ 網站管理     |                         | 最新消息                                         |                                                                     |                                                                                 |                                                               |                                                                             |                                                   |                |
| 🔜 最新消息     |                         | 搜尋條件                                         |                                                                     |                                                                                 |                                                               |                                                                             |                                                   |                |
| 🔜 促參案各階段公開 | 資訊                      | 關鍵字搜尋                                        |                                                                     |                                                                                 |                                                               |                                                                             |                                                   |                |
|            |                         | 新聞語系                                         | 全部▼                                                                 |                                                                                 |                                                               |                                                                             |                                                   |                |
|            |                         | 類別                                           | 請選擇                                                                 | ۲                                                                               |                                                               |                                                                             |                                                   |                |
|            |                         | 新聞類別                                         | 全部 ▼                                                                |                                                                                 |                                                               |                                                                             |                                                   |                |
|            |                         | 公布機關                                         | 請選擇                                                                 | ▼ 新増 冊                                                                          | 除                                                             |                                                                             |                                                   |                |
|            |                         | 刊登日期(說明)                                     | 89/1/1                                                              |                                                                                 |                                                               |                                                                             |                                                   |                |
|            |                         | 截止日期(說明)                                     | 89/1/1                                                              |                                                                                 |                                                               |                                                                             |                                                   |                |
|            |                         | 新増資料                                         | 搜尋 取消                                                               | í                                                                               |                                                               |                                                                             |                                                   |                |
|            |                         | —新聞列表 每頁10筆                                  | •                                                                   |                                                                                 |                                                               |                                                                             |                                                   |                |
|            |                         | 編號 標題                                        | 類別                                                                  | 公告日期                                                                            |                                                               | 順序異動                                                                        | 狀態                                                | 修改             |
|            |                         | 無資料                                          |                                                                     |                                                                                 |                                                               |                                                                             |                                                   |                |
|            |                         | 共0筆 第一頁 上                                    | ─頁   到第 💌 勇                                                         | 頁 下一頁 最末                                                                        | :頁  第1頁/共(                                                    | 0頁                                                                          |                                                   |                |
|            |                         | 財<br>服社<br>最佳瀏覽<br>客                         | 政部推動促參司,構<br>機關總機:<br>時間:星期一至星<br>環境 1024 x 768 視<br>服專線:02-2321761 | 機關地址:10066 星<br>(02)2322-8000,傾<br>朝五 AM 8:30 ~ P<br>窗模式,IE8.0 版:<br>0 客服工程師:楊先 | 記市中正區愛國<br>算真:(02)2356-8<br>M 12:30;PM<br>本 系統維護<br>生客服信箱:ser | 图西路二號 交通位置圖<br>3774<br>13:30 ~ PM 17:30<br>廠商:探網科技股份有<br>vice_ppp@ekera.com | )<br>限公司<br>1.tw                                  |                |

### 六**、**點選新增資料按鈕,新增資料

| 民間參與公共建設資訊後台 | ⑧ 現在位置:促参案各階段公開資訊                                                                  |  |  |  |  |  |  |  |  |  |
|--------------|------------------------------------------------------------------------------------|--|--|--|--|--|--|--|--|--|
| □ 網站管理       | 促參案各階段公開資訊                                                                         |  |  |  |  |  |  |  |  |  |
| 🔜 最新消息       | - 搜尋條件                                                                             |  |  |  |  |  |  |  |  |  |
| 🔜 促參案各階段公開資訊 | 關鍵学喪尋                                                                              |  |  |  |  |  |  |  |  |  |
|              | 各階段文件類別 請選擇 ▼                                                                      |  |  |  |  |  |  |  |  |  |
|              | 主辦機關 請選擇 ▼ 新增 刪除                                                                   |  |  |  |  |  |  |  |  |  |
|              | <u>文件公開日期日期(説明)</u> 89/1/1 ∼                                                       |  |  |  |  |  |  |  |  |  |
|              | 新増資料 搜尋 取消                                                                         |  |  |  |  |  |  |  |  |  |
|              |                                                                                    |  |  |  |  |  |  |  |  |  |
|              |                                                                                    |  |  |  |  |  |  |  |  |  |
|              | 文件類別 案名▲ 文件公開 文件公開 文件公開 主辦機關 授權(委 促參資訊<br>北端 一 北端 一 北端 一 一 一 北 一 一 一 一 一 一 一 一 一 一 |  |  |  |  |  |  |  |  |  |
|              |                                                                                    |  |  |  |  |  |  |  |  |  |
|              | 公共建設<br>伊奈預班 5456 http://123 106/01/01 106/01/31 財政部推 106/01/01                    |  |  |  |  |  |  |  |  |  |
|              | the start 5456 .com .com 動促參司 106/01/31 删除                                         |  |  |  |  |  |  |  |  |  |
|              | 井1筆  第一頁  上一頁  到第 1 ▼ 頁  下一頁  最末頁  第1頁/共1頁                                         |  |  |  |  |  |  |  |  |  |

七、輸入及點選欲新增案件資訊

|              | 案件管考 公告甄審 案                            | 件檔案庫 問卷調查 內部管理 網站管理                                                                                                    |         |
|--------------|----------------------------------------|----------------------------------------------------------------------------------------------------|---------|
| 民間參與公共建設資訊後台 | ≥ 現在位置:網站管理 > 促                        | 參案各階段公開資訊                                                                                                    |         |
| □ 網站管理       | 新増                                     |                                                                                                    |         |
| 🔜 最新消息       |                                        |                                                                                                    |         |
| 🔜 促參案各階段公開資訊 | 案名:                                    |                                                                                                    |         |
|              | 文件公開位置:                                | http://                                                                                                    | (請輸入網址) |
|              | 文件公開起始日:                               | 89 ▼年1 ▼月1 ▼日0 ▼時                                                                                                    |         |
|              | 文件公開截止日:                               | 89 ▼ 年 1 ▼ 月 1 ▼ 日 0 ▼時                                                                                                    |         |
|              | 主辦機關:                                  | 請選擇 ▼ 新増 刪除                                                                                                    |         |
|              | 授權(委託)執行機關:                            |                                                                                                    |         |
|              | 促參網站上架期間設定:                            | 89 ▼ 年 1 ▼ 月 1 ▼ 日 0 ▼ 時~       89 ▼ 年 1 ▼ 月 1 ▼ 日 0 ▼ 時                                                                                                    |         |
|              | 文件類別:                                  | 請選擇   ▼                                                                                                    |         |
|              |                                        | 儲存 返回                                                                                                    |         |
|              | 財政常推動<br>服務時間:量<br>最佳瀏覽環境102<br>客服專線.0 | 促参司,機關地址:10066 変北市中正區変圖西路二號 交通位置圖<br>機關總機:(02)2322-8000, 慣真:(02)2356-8774<br>2期 - 空屋期五 AM 8:30 ~ PM 12:30; PM 13:30 ~ PM 17:30<br>4 × 768 視窗模式, IE8 0 版本 条統維護廠商:採納科技股份有限公1<br>2-23217610 客服工程師 楊先生 客服信箱:service_ppp@ekera.com.tw | aj      |

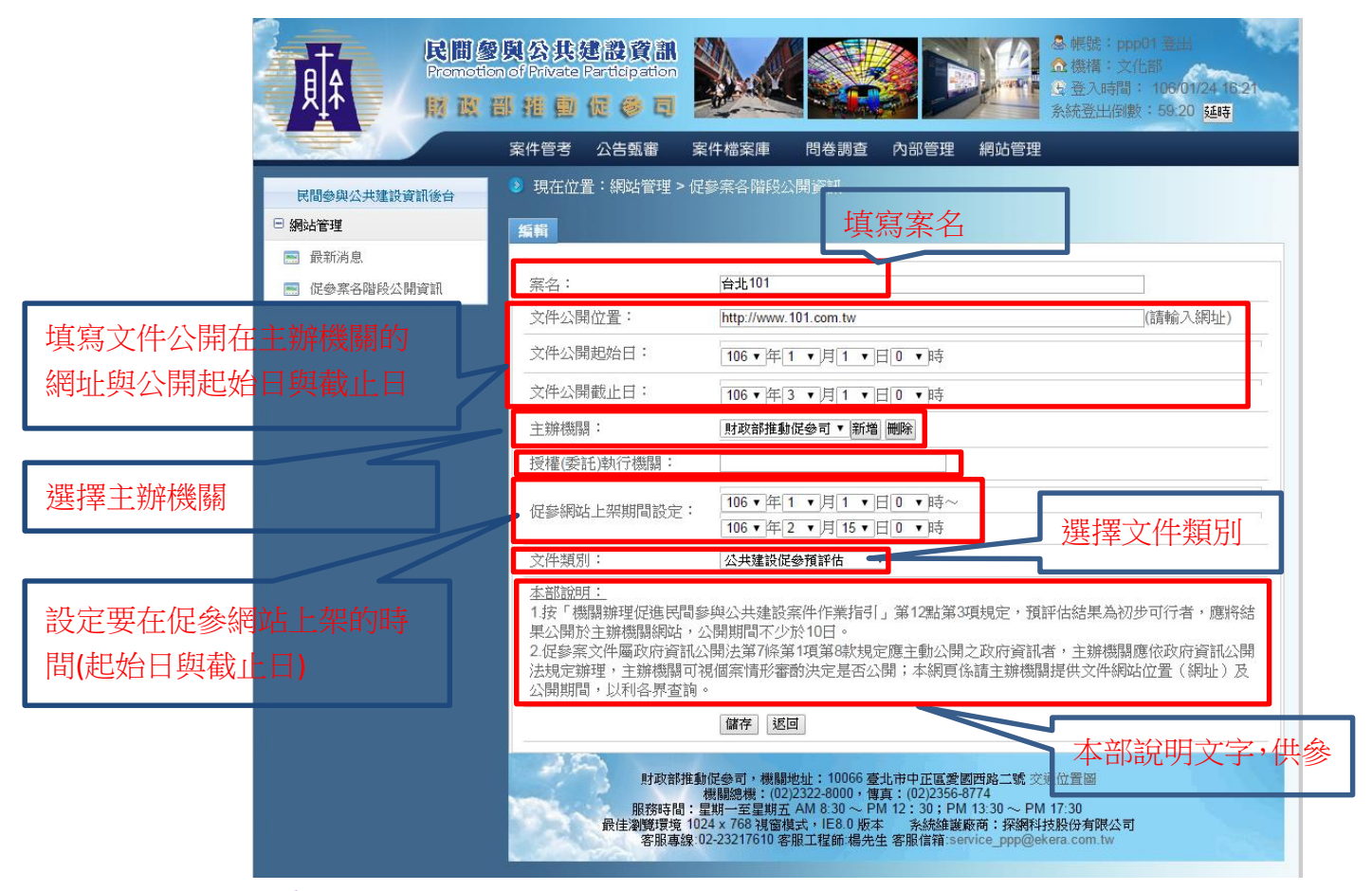

#### 注意事項:

1、案名:須為依促參法辦理之促參案

2、文件公開在主辦機關的網址與公開起始日與截止日:請填入實機關公開

資訊之網址及文件公開之始日暨止日

- 3、主辦機關:請選「地方政府」,再選「臺北市政府」
- 4、設定要在促參網站上架的時間(起始日與截止日):本日期設定後,按下儲 存,資訊即會自動顯示於財政部促進民間參與公共建設資訊網站之促參 案各階段公開資訊
- 八、 主辦(指本府案件執行)機關確認內容無誤後,點選儲存,成功完成上傳 作業。(**如下圖**)

|   | NACIDI STREET    |          | <u></u>    | MALLES -    |                                                                                                    |            |            |               |                           |  |
|---|------------------|----------|------------|-------------|----------------------------------------------------------------------------------------------------|------------|------------|---------------|---------------------------|--|
|   | 民間參與公共建設資訊。      | 如目前位     | 置:首頁 > 促參? | 業各階段公開資訊    |                                                                                                    |            |            |               |                           |  |
|   | 旧合小团             | 《促參案各    | 階段公開資訊     |             |                                                                                                    |            |            |               |                           |  |
| • | VC \$\$ /1 201 0 | 關金       | 律字搜尋       | [           |                                                                                                    |            |            |               |                           |  |
| • | 最新消息。            | de Maria | 1          | L.          |                                                                                                    |            |            |               |                           |  |
|   | 應用程式專區           | 合植机      | 各階段文件類別    |             | ~                                                                                                    |            |            |               |                           |  |
|   | 相關法規             | Ŧ        | 辦機關        | 請選擇         | 請選擇 🗸 新増 刪除                                                                                                    |            |            |               |                           |  |
| - | Atota            | 文件公      | 開日期日期      | 89/1/1      | /1/1 ~                                                                                                    |            |            |               |                           |  |
| • | 参考良村 。           | 搜尋       |            |             |                                                                                                    |            |            |               |                           |  |
| • | 投資資訊             |          |            |             |                                                                                                    |            |            |               |                           |  |
|   | 所有促參公告案件查詢       | 4624     | 文件類別       | 案件名稱        | <del>さん。<br/>「「「」」、<br/>「「」」、<br/>「」」、<br/>「」」、<br/>「」」、<br/>「」、<br/>」、<br/>「」、<br/>」、<br/>」、<br/>「」、<br/>」、<br/>「」、<br/>」、<br/>」、<br/>「」、<br/>」、<br/>」、<br/>」、<br/>」、<br/>」、<br/>」、<br/>」、<br/>」、<br/>」、<br/>」、<br/>」、<br/>」、<br/>、<br/>」、<br/>、<br/>」、<br/>、<br/>、<br/>、<br/>、<br/>、<br/>、<br/>、<br/>、<br/>、<br/>、<br/>、<br/>、<br/>、<br/>、<br/>、<br/>、<br/>、<br/>、<br/>、<br/></del> | 文件公開起始日    | 文件公開截止日    | 主辦機關          | 授權(委託)執行                  |  |
| • | 列管案件             | 2/12 開始  |            |             | 又什么两位皇                                                                                                    | <b>A Y</b> | ▲ <u>▼</u> |               |                           |  |
|   | 促參案各階段公開資訊       |          |            | 心器工业改图中     | http://www.h                                                                                                    |            |            |               | Anterio de la atracia de  |  |
| • | 成果展示             | 1        | 營運績效評估     | 心大樓設施營運移轉案  | rd.gov.tw/co<br>ntent/downlo<br>ad/download                                                                                                    | 104/01/01  | 111/01/01  | 行政院人事行政<br>總處 | 行政院入事行政<br>總處公務人力發<br>展中心 |  |
|   | 相關網站連結           |          |            | Car wr I Fr | 01.dspx                                                                                                    |            | (Care-wood |               |                           |  |
|   | 消費者服務            |          | 共1筆        | EI          | 月    到第[1                                                                                                    |            | 取不具   第    | 1頁/共 1頁       |                           |  |
|   |                  |          |            |             |                                                                                                    |            |            |               |                           |  |